# Guide to pay by WeChat, Alipay or Overseas Credit Card

## I. Register and Select your course to pay

Please use website: <u>http://gxcx.blcu.edu.cn:8081</u>, as shown in figure 1-1. You can switch to English version by clicking ENGLISH on the top right corner.

| 校园统一支付平台                                                                                                    | 用户登录<br>USER LOGIM                |
|----------------------------------------------------------------------------------------------------|-----------------------------------|
| 学校介绍 重要报示 系统公告 / 银行说明                                                                                                    | 用户名:「唐输入用户名」                      |
| <ol> <li>在校生登陆用户名为学号,初始登陆密码为身份证号后6位(末尾字母大写)或6个0</li> <li>如徽费失败,请先壹询银行是否已扣款,如已扣款系统会在1<sup>*2</sup>个工作日处理该订单,切勿重复交费。</li> </ol> | 密码: 请输入密码 应记密码<br>验证码: 输入验证码 13C2 |
|                                                                                                    |                                   |

Figure 1-1 Login Interface of Unified Payment Platform

1. On the condition that you register for the first time, please click on "Register" to enter the register page. You will need to choose the course you want to take and fill out some of your basic information. After you finish registration, please return to this interface again and log in. (Your username is your passport number)

2. If you have previously used this system to pay tuition fees, you do not need to register a new user name, please log in with your previous user name and password.

## II. Pay tuition

#### For new users:

1. After logging in, click "其他缴费" in the middle of the navigation bar at the top of the page, the screen will display the information of the courses and fees you have applied for. Tick the fee you need to pay, and click "进入缴费" at the bottom of the page.

| 前位置: | 交费>>交费             | 终单信息        |            |          |           |         |      |       |      |    |
|------|--------------------|-------------|------------|----------|-----------|---------|------|-------|------|----|
| 注意:  | 业务单一旦生用            | 成不再改变,请尽量在3 | 交费时间内完成交费; | 说明:选择一笔) | 业务,点击"进入缴 | :费"进行缴费 |      |       | 欠费I  | 页目 |
|      |                    |             |            |          |           |         |      |       |      |    |
|      | 业务                 | <b>単号</b>   | 截止时间       | Б        | 应缴金额      | 已缴金额    | 欠    | 费金额   | 操    | HF |
|      | 123456             | 200401      | 20200531   | 4        | 4,000.00  | 0.00    | 4,0  | 00.00 |      |    |
|      |                    |             |            |          |           |         |      |       |      |    |
| 业务单  | 明细:                |             |            |          |           |         |      |       |      |    |
| 业务单  | 明细:<br><b>收费期间</b> | 项目名         | 称          |          | 收费内容      |         | 应缴金额 | 实缴金额  | 欠费金额 | 备注 |

Figure 2-1 Tick the courses

2. After confirming the information is correct, then click "下一步" to enter the payment page.

| 前用户>>编号:123456 姓名:Tracy  | 性别:男身份证号:123456                                                                                                    |                                                                                                    |                                                                                                    |                                                                                                    |                                                                                                    |                                                                                                    |                                                                                                    |
|--------------------------|----------------------------------------------------------------------------------------------------|----------------------------------------------------------------------------------------------------|----------------------------------------------------------------------------------------------------|----------------------------------------------------------------------------------------------------|----------------------------------------------------------------------------------------------------|----------------------------------------------------------------------------------------------------|----------------------------------------------------------------------------------------------------|
| 位置:繳費>>业务单明细             |                                                                                                    |                                                                                                    |                                                                                                    |                                                                                                    |                                                                                                    |                                                                                                    |                                                                                                    |
| 明: 缴费项目确认后,选择银行和支付金      | 金额进行支付,本次业务交费完成后才能进行其他项                                                                                                    | 目支付                                                                                                    |                                                                                                    |                                                                                                    |                                                                                                    |                                                                                                    |                                                                                                    |
| 务单号:123456200401 总金额:    | 4,000.00 已支付金额:0.00 欠费金额:4,                                                                                                    | 000.00                                                                                                    |                                                                                                    |                                                                                                    |                                                                                                    |                                                                                                    |                                                                                                    |
| /务单明细:                   |                                                                                                    |                                                                                                    |                                                                                                    |                                                                                                    |                                                                                                    |                                                                                                    |                                                                                                    |
| 项目名称                     | 收费内容                                                                                                    |                                                                                                    | 收费对象                                                                                                    | 应缴金额                                                                                                    | 实缴金额                                                                                                    | 欠费金额                                                                                                    | 备注                                                                                                    |
| 2020年5月网课学费online course | 2020年5月11日—7月3日20:00-21:50 (八周8                                                                                                    | 80学时)                                                                                                    | 短期网课国际生                                                                                                    | 4,000.00                                                                                                    | 0.00                                                                                                    | 4,000.00                                                                                                    |                                                                                                    |
|                          | <ul> <li>前用户&gt;&gt;编号:123456 姓名:Tracy</li> <li>立直:徽费&gt;&gt;业务单明细</li> <li>(明,徽费项目确认后,选择银行和支付组)</li> <li>(务单号:123456200401 总金额:</li> <li>(务单明细:<br/>项目名称</li> <li>2020年5月网课学费online course</li> </ul> | 期用户>>编号:123456 姓名:Tracy 性别:男身份证号:123456           位置: 證费>>业务单明细           期: 教费项目确认后,选择银行和支付金额进行支付,本次业务交费完成后才能进行其他项目<br>(务单号:123456200401 总金额:4,000.00 已支付金额:0.00 欠费金额:4,<br>(务单明细:<br>项目名称 收费内容           2020年5月和课学费online course         2020年5月11日—7月3日20:00-21:50 (八雨) | <ul> <li>前用户&gt;&gt;编号:123456 姓名:Tracy 性别:男 身份证号:123456</li> <li>立百:徵费&gt;&gt;业务单明细</li> <li>明: 徽费项目确认后,选择银行和支付金额进行支付,本次业务交费完成后才能进行其他项目支付</li> <li>(务单号:123456200401 总金额:4,000.00 已支付金额:0.00 欠费金额:4,000.00</li> <li>/务单明细:</li> <li>少百名称 收费内容</li> <li>2020年5月列课学费online course</li> <li>2020年5月11日—7月3日20:00-21:50(/\周80学时)</li> </ul> | 前用户>>编号:123456 姓名:Tracy 性别:男 身份证号:123456                近百: 當费>>业务单明细                 班明: 徽贵项目确认后,选择银行和支付金额进行支付,本次业务交费完成后才能进行其他项目支付                 ·傍弟号:123456200401 总金额:4,000.00 已支付金额:0.00 欠费金额:4,000.00                ·/务单明细:                 ·夏白名称                 ·夏白名称                 ·夏2020年5月网课学费online course                   /夏和网课当际生 | 期用户>>编号:123456 姓名:Tracy 性别:男 身份证号:123456           位置: 鐵要>>业务单明细           期: 繳費项目确认后,选择银行和支付金额进行支付,本次业务交费完成后才能进行其他项目支付           (务单号:123456200401 总金额:4,000.00 已支付金额:0.00 欠费金额:4,000.00           //////////////////////////////////// | 前用户>>编号:123456 姓名:Tracy 性别:男 身份证号:123456           近: 徵费>>业务单明细           调: 徵费项目确认后,选择银行和支付金额进行支付,本达业务交费完成后才能进行其他项目支付           (务单号:123456200401 总金额:4,000.00 已支付金额:0.00 欠费金额:4,000.00           /务单明细:           近自名称         收费内容         收费对象         应缴金额 实缴金额           2020年5月网课学费online course         2020年5月11日—7月3日20:00-21:50(八周80学时)         短期网课国际生 4,000.00         0.00 | 期用户>>编号:123456 姓名:Tracy 性别:男 身份证号:123456           位面: 徵费>>业务单明细           期: 繳费项目确认后,选择银行和支付金额进行支付,本次业务交费完成后才能进行其他项目支付           (务单号:123456200401 总金额:4,000.00 已支付金额:0.00 欠费金额:4,000.00           (务单明细:           项目名称         收费内容         收费对象         应缴金额         欠费金额           2020年5月网课学费online course         2020年5月11日—7月3日20:00-21:50(八周80学时)         短期网课国际生         4,000.00         0.00         4,000.00 |

Figure 2-2 Application information

3. Select the payment method and confirm the payment amount, then click "确定 支付", as shown in Figure 2-3.

WeChat and Alipay are sweep code payment methods, just scan the generated QR code to pay, no extra commission.

PayEase is a credit card payment channel outside of China and is subject to a 2.8% processing fee.

| ▲ 当前用户>>编号:123456 姓名:Tracy 性别:男 身份证号:123456                          |
|----------------------------------------------------------------------|
| 当前位置:繳费>>支付银行及支付方式选择                                                 |
| 支付信息: 编号:123456 姓名:Tracy 业务单号:123456200401 应缴金额:4,000.00元 已缴金额:0.00元 |
| 请选择付款方式(说明:选择支付银行,可以全额或拆分支付,在一笔交易完成后才能进行下一笔支付) 业务单明细查看               |
| 支付方式: - <sub>请选择</sub> - へ                                           |
| 手续费: 0.00元                                                           |
| 支付金额: 4,000.00 元                                                     |
| 确定支付 取消支付                                                            |

Figure 2-3 Contribution information and choice of payment method

#### For regular customers:

 If you have already used this system to pay the fee, you don't need to register again, you can log in with your previous user name and password, click on "报 名信息" in the navigation bar at the top of the page and the screen will display the information of the courses and fees you have applied for. Select the course you want to pay the fee for, and then click on "报名" at the bottom of the page to apply.

| ##### ## 校                  | 园统一支付                | <b>十平台</b> | 当前费用 与      | 表徵费         | 其他缴费      | 交易记录查询     | 已交费信息 | 报名信息   | 人信息 | 退出登陆 |
|-----------------------------|----------------------|------------|-------------|-------------|-----------|------------|-------|--------|-----|------|
| 🍰 当前用户>>编号: <b>123456</b> 女 | 挂名: <b>Tracy</b> 性别: | 男身份证号      | : 123456    |             |           |            |       | $\sim$ |     |      |
| 当前位置:报名信息>>项目报名             |                      |            |             |             |           |            |       |        |     |      |
| 说明: 选择需要报名的项目               | 1后,点击报名按钮道           | 进行报名,一     | 个项目只允许报     | 名一次         |           |            |       |        |     |      |
|                             |                      |            | 项           | 目报          | 名         |            |       |        |     |      |
|                             | 报名项目: 🤇              | 2020年9     | 月网课学费or     | nline cours | e 🔻       | >          |       |        |     |      |
|                             | 收费内容:                | 2020年9月    | 15日—10月26   | b日 19:00-2  | 20:50(6周/ | 36学时)HSK五级 | 辅导课   |        |     |      |
|                             | 报名缴费时间:              | 起始时间:      | 2020-09-02, | 截止时间:       | 2020-10-3 | 1          |       |        |     |      |
|                             | 项目信息:                |            |             |             |           |            |       |        |     |      |
|                             | 缴费金额:                | 3,600.00 5 | t           |             |           |            |       |        |     |      |
|                             |                      |            | 报名          | 已报          | 名信息       |            |       |        |     |      |
|                             |                      |            |             |             |           |            |       |        |     |      |
|                             |                      |            |             |             |           |            |       |        |     |      |
|                             |                      |            |             |             |           |            |       |        |     |      |

2. After that, select "其他缴费" at the top of the navigation bar and follow the new user payment procedure to complete the payment.

## III. Check your payment history

Click the " 己 缴 费 信 息 " button on the navigation bar to display the Paid Information screen, as shown in Figure 3-1. Take the screenshot of this screen as a proof of payment.

| A statet ?? to      | 园统—支付平台                        | ·         |      |      |            |        |      |       |      |
|---------------------|--------------------------------|-----------|------|------|------------|--------|------|-------|------|
| 14 14 14 24 2 14 14 |                                | 当前费用      | 学费缴费 | 其他缴费 | 交易记录查询     | 已交费信息  | 报名信息 | 个人信息  | 退出登陆 |
| 当前用户>>编号:123456 \$  | 性名:Tracy 性别: <mark>男</mark> 身份 | 证号:123456 |      |      |            |        |      |       |      |
| 当前位置:已缴费信息          |                                |           |      |      |            |        |      |       |      |
| 费用类型: 其他费用▼         | 收费期间:                          | 收费项目:     |      | 查询   |            |        |      |       |      |
| 已缴费项目查询 (已完成0项目     | 交费,应缴费0.00元,已交费                | 0.00元)    |      |      |            |        |      |       |      |
| 收费期间                | 收费项目                           | 收费        | 的容   | 备注   | 应约         | 設金额    | 交    | 易金额   |      |
| 总共0条记录 总共1页 第       | 1页                             |           |      | 最前   | 首页 前一页 后一页 | 〔最后页 1 | 跳转显示 | 行:5 🔻 |      |
|                     |                                |           |      |      |            |        |      |       |      |
|                     |                                |           |      |      |            |        |      |       |      |

Figure 3-1 Display of Paid Information